# 广东省电子税务局

### 增值税小规模纳税人纳税申报

## "一键采集"功能操作手册

2019年5月

#### 一、网页端

#### 1、登录广东省电子税务局网页端

(https://www.etax-gd.gov.cn/xxmh/html/index.html) 并选择需要进行增值税小规模申报的企业进入

| 国家税务总局广东省电子税务局                                       | 《 环境检测 送 下載                                                                                                    |
|------------------------------------------------------|----------------------------------------------------------------------------------------------------|
| <b>していたい しょう しょう しょう しょう しょう しょう しょう しょう しょう しょう</b> | C C C C C C C C C C C C C C C C C C C                                                                                                    |
| 会<br>我的信息<br>我要办税<br>我                               | <b>2</b><br>要查询<br>互动中心<br>2<br>2<br>2<br>3<br>3<br>3<br>3<br>4<br>3<br>3<br>3<br>3<br>4<br>3<br>3<br>3<br>4<br>3<br>4<br>5<br>3<br>5<br>5<br>5<br>5<br>5<br>5<br>5<br>5<br>5<br>5<br>5<br>5<br>5 |
| 选择 企业办税                                              | 个人办税                                                                                                    |
| 请选择企业      查询      小税员)      查询                      | 用户姓名: <b>— "</b> 】<br>证件类型: 居民身份证<br>证件号码: <b>— — " 1 — — — — —</b> "                                                                                                    |
|                                                      | 证件有效期: <b>3121 - 1 - 1</b> 1                                                                                                    |
| (十) 企业绑定                                             |                                                                                                    |

2、选择"我要办税——税费申报及缴纳",进入按期应申报后,选择增值税(适用于小规模纳税人),点击申报,并选择在线申报。

| 446/11/11/11/11/11                                                                                                    |                                                       |                                                                                                    |                                                      |                                                                        |                                                                                                    |                                                                                   |                                                                                                    |
|----------------------------------------------------------------------------------------------------|-------------------------------------------------------|----------------------------------------------------------------------------------------------------|------------------------------------------------------|------------------------------------------------------------------------|----------------------------------------------------------------------------------------------------|-----------------------------------------------------------------------------------|----------------------------------------------------------------------------------------------------|
| 找的信息                                                                                                    | 我要办税 我要                                               | ē查询 互动中/                                                                                                    | 心 公众服务                                               |                                                                        |                                                                                                    |                                                                                   |                                                                                                    |
| 事项办理                                                                                                    | 综合信息报告                                                | <b>羊</b><br>发票使用                                                                                                    | <b>花费申报及缴纳</b>                                       | 税收减免                                                                   | (学)                                                                                                    | 税务行政许可                                                                            | 核定管理                                                                                                    |
| 一般退 (班) 税                                                                                                    | (学)                                                   | 增值到折扣任证                                                                                                    | <b>赵</b> 条代保管资全                                      | <b>运</b><br>预约定价安排                                                     | (1) (1) (1) (1) (1) (1) (1) (1) (1) (1)                                                                                                    | 超变检查                                                                              | <b>建</b>                                                                                                    |
| 管理                                                                                                    | 山口赵杭昌庄                                                | 管理                                                                                                    | 收取                                                   |                                                                        | 约杭口门                                                                                                    | 相旦加旦                                                                              | 构管理                                                                                                    |
|                                                                                                    |                                                       |                                                                                                    |                                                      |                                                                        |                                                                                                    |                                                                                   |                                                                                                    |
| >                                                                                                    |                                                       |                                                                                                    |                                                      |                                                                        |                                                                                                    |                                                                                   |                                                                                                    |
| 之。<br>法律追责与救济<br>事项                                                                                                    | 其他服务事项                                                |                                                                                                    |                                                      |                                                                        |                                                                                                    |                                                                                   |                                                                                                    |
|                                                                                                    |                                                       |                                                                                                    |                                                      |                                                                        |                                                                                                    |                                                                                   |                                                                                                    |
| 申报缴税 🔦                                                                                                    | 返回主页                                                  | 나는 누는 누는 가지                                                                                                    |                                                      |                                                                        |                                                                                                    |                                                                                   |                                                                                                    |
| 申报缴税 ◆                                                                                                    |                                                       | 按期应申报                                                                                                    |                                                      |                                                                        |                                                                                                    |                                                                                   |                                                                                                    |
| 申报缴税 ← ● 申报清册<br>按期应申报 ●                                                                                                    | <u>返回主页</u><br>→<br>申报月份                              | 按期应申报                                                                                                    |                                                      |                                                                        |                                                                                                    |                                                                                   | 重置申报清册                                                                                                    |
| 申报繳税 ◆<br>● 申报清册<br>按期应申报 ◆<br>其他申报                                                                                                    | 返回主页<br>● 申报月份                                        | 按期应申报<br><sup>3:2019-04</sup>                                                                                                    |                                                      |                                                                        |                                                                                                    |                                                                                   | 重置申报清册                                                                                                    |
| 申报缴税 ← 申报清册 按期应申报 ▲ 其他申报 道期申报                                                                                                    | 送回主页<br>↓ ● 报月行<br>  税费申                              | 按期应申报<br>注 2019-04<br>报<br><sup>征收源目</sup>                                                                                                    | 領域                                                   | 品目 税数所属期目                                                              | 2 税数所属期止                                                                                                    | 电视期网 电祝                                                                           | 重重申报清册                                                                                                    |
| 申报繳税 ▲ 申报清册 按期应申报 ▲ 其他申报 通期申报 个税申报密码获取                                                                                                   | 返回主页<br>中报月付<br>中报月付<br>月 税費申<br>及<br>1               | 按期应申报<br>注 2019-04<br>报<br><sup>维</sup><br><sup>维</sup><br><sup>维</sup><br><sup>推</sup><br><sup>推</sup><br><sup>推</sup><br><sup>推</sup><br><sup>推</sup><br><sup>推</sup><br><sup>推</sup><br><sup>推</sup>                                                                                                    | 征收                                                   | 品目 税款所属期目<br>2019-01-01                                                | 2 税款所履期止<br>2019-03-31                                                                                                    | 申报期限 申报任<br>2019-04-18                                                            | 星置申报清册<br>3期 操作<br>煤写申报表                                                                                                    |
| 申报微税 ▲ ● 申报清册 按期应申报 ▲ 其他申报 道期申报 个税申报密码获取 ● 左編約 開発由知(在)                                                                                   | 図回主页<br>→<br>中报月代<br>月 税費申<br>取<br>1<br>2             | 按期应申报     2019-04     2019-04     復<br>復<br>復<br>復<br>復<br>復<br>復<br>復<br>復<br>復<br>復<br>復<br>復<br>復<br>復<br>復<br>御<br>復<br>秋<br>の<br>の | 征收<br>(人)<br>增值税地方教育                                 | 品目 税款所属期起<br>2019-01-01<br>1附加 2019-01-01                              | <ul> <li>税款所属期止</li> <li>2019-03-31</li> <li>2019-03-31</li> </ul>                                                                                 | 申报期限 申报日<br>2019-04-18<br>2019-04-18                                              | 重置申报清部<br>3期 操作                                                                                                    |
| 申报激税 ◆ ・ 申报清册 按期应申报 ◆ 其地申报 逾期申报 个税申报思码获取 ・ 车辆购置税申报(午行                                                                                    | 図回主页<br>→<br>中报月代<br>月 税費申<br>第 代号<br>和<br>2<br>3     |                                                                                                    | 征政           增值税地方款頁           增值税款方载頁               | 品目 税款所属期起<br>2019-01-01<br>1附加 2019-01-01<br>1加 2019-01-01             | <ul> <li>- 税款所属期止</li> <li>2019-03-31</li> <li>2019-03-31</li> <li>2019-03-31</li> <li>2019-03-31</li> </ul>                                       | <ul> <li>申报期限 申报目</li> <li>2019-04-18</li> <li>2019-04-18</li> </ul>              | <ul> <li>重置申报清部</li> <li>378 操作</li> <li>48年後表</li> <li>48年後表</li> </ul>                                                       |
| <ul> <li>申报繳税</li> <li>◆ 申报清册</li> <li>技期应申报</li> <li>其他申报</li> <li>道期申报</li> <li>个税申报密码获取</li> <li>车辆购置税申报(年後)</li> <li>清繳税款</li> </ul> | 図画主页<br>→<br>中报月作<br>月 税費申<br>第 代<br>7<br>7<br>3<br>4 |                                                                                                    | 征收           1人)           增值税救育費新           县城、镇(增位 | 品目 税款所属規<br>2019-01-0<br>7附加 2019-01-0<br>1加 2019-01-0<br>1和 2019-01-0 | <ul> <li>税款所属期止</li> <li>2019-03-31</li> <li>2019-03-31</li> <li>2019-03-31</li> <li>2019-03-31</li> <li>2019-03-31</li> <li>2019-03-31</li> </ul> | 申报期限     申报目       2019-04-18     1       2019-04-18     1       2019-04-18     1 | <ul> <li>重置申报清册</li> <li>3別 操作</li> <li>(共写申报表)</li> <li>(共写申报表)</li> <li>(共写申报表)</li> <li>(共写申报表)</li> <li>(共写申报表)</li> </ul> |

进入在线申报后,选择本期是否有差额征税(默认为否),
 并点击进入申报表。

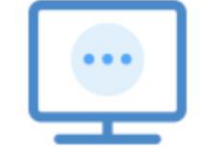

您本月是否存在发生应税行为且有扣除项目(差额 征税)?

是

○否

尊敬的纳税人,您好!发票汇总相关数据仅供填写 申报表时参考使用,请您认真核对各类发票份数、金额等 信息是否准确,您可以点击"发票数据汇总表"按钮查看 或修改数据,也可以在申报表填报页面直接修改。其中无 法自动带入报表的发票数据,请根据实际情况填入申报表 相应栏次,申报数据最终以《增值税纳税申报表》为准, 点击确认后跳转至增值税申报表界面。

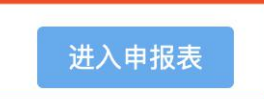

#### 4、点击右上角"发票数据汇总",进入"一键采集"界面

| 增值税小规模纳税申扣                | 报        |                  |                                                 |            | 发票数据汇总       | 1 暂存 保                                  | 存申报    | 开发者重置           |
|---------------------------|----------|------------------|-------------------------------------------------|------------|--------------|-----------------------------------------|--------|-----------------|
| 报表列表                      | ۲        |                  | 增值税纳税E                                          | 自报表(话用     | 增值税小规模纲      | <b>购税人</b> )                            |        |                 |
| 《增值税纳税申报表(适用小规模           | 纳税人)》    |                  | - 14 LLA 170-9 3 170                            |            |              | ,,,,,,,,,,,,,,,,,,,,,,,,,,,,,,,,,,,,,,, |        |                 |
| 《增值税纳税申报表(适用于增值和<br>附列资料》 | 税小规模纳税人) | 纳税人名称(公章):       | 税数所属数<br>CTMLEPegi - Lee                        | 2019-01-01 | 至 2019-03-31 |                                         | 纳税人识别号 | estant sent a   |
| 《增值税减免税申报明细表》             |          | 填表日期: 2019-05-08 |                                                 |            |              |                                         | 金      | 瞭单位:元(列至角分)     |
| 《服务、不动产和无形资产扣除项           | 目清单》     | 本期销售不动产的销售额:     |                                                 |            |              | 0.00                                    |        |                 |
|                           |          |                  |                                                 |            | 本            | 明数                                      | 本年     | 累计              |
|                           |          |                  | 项目                                              | 栏次         | 货物及劳务        | 服务、不动产和无形<br>资产                         | 货物及劳务  | 服务、不动产和无形<br>资产 |
|                           |          |                  | <ul> <li>(一) 应征增值税不含税销售额(3%征<br/>收率)</li> </ul> | 1          | 0.00         | 0.00                                    | 0.00   | 0.00            |
|                           | <        |                  | 税务机关代开的增值税专用发票不含税销<br>售额                        | 2          | 0.00         | 0.00                                    | 0.00   | 0.00            |
|                           |          |                  | 税控器具开具的普通发票不含税销售额                               | 3          | 0.00         | 0.00                                    | 0.00   | 0.00            |
|                           |          |                  | (二)应征增值税不含税销售額(5%征<br>收率)                       | 4          |              | 0.00                                    |        | 0.00            |
|                           |          |                  | 税务机关代开的增值税专用发票不含税销<br>售额                        | 5          |              | 0.00                                    |        | 0.00            |
|                           |          |                  | 税控器具开具的普通发票不含税销售额                               | 6          |              | 0.00                                    |        | 0.00            |
|                           |          | 一、计税依据           | (三) 销售使用过的固定资产不含税销售<br>额                        | 7(7≥8)     | 0.00         |                                         | 0.00   | )               |
|                           |          |                  | 其中:税控器具开具的普通发票不含税销<br>售额                        | 8          | 0.00         |                                         | 0.00   |                 |
|                           |          |                  | (四) 免税销售额                                       | 9=10+11+12 | 0.00         | 0.00                                    | 0.00   | 0.00            |
|                           |          |                  | 其中: 小微企业免税销售额                                   | 10         | 0.00         | 0.00                                    | 0.00   | 0.00            |

5、点击"获取发票数据",获取税款所属期开具的发票数据。系统会采集您本期已上传的发票信息并归集到相应栏次。

获取发票数据 导入申报表

|                                 |        |                   |                        |                   |                        |                   | The second second second second second second second second second second second second second second second se |
|---------------------------------|--------|-------------------|------------------------|-------------------|------------------------|-------------------|----------------------------------------------------------------------------------------------------|
| 税拉院目开目分离.                       |        |                   |                        |                   |                        |                   | 差额征税: 🔵 是 💿 否                                                                                                   |
| 1000-101 / 1750-245             |        | 3                 | %征收率                   | 5                 | %征收率                   | 0征收率(             | 免税、出口免税)                                                                                                    |
| 项目                              | 份数     | 1.货物及劳务不<br>含税销售额 | 2.服务不动产和无形资<br>产不含税销售额 | 3.货物及劳务不<br>含税销售额 | 4.服务不动产和无形资<br>产不含税销售额 | 5.货物及劳务不<br>含税销售额 | 6.服务不动产和无形资<br>产不含税销售额                                                                                          |
| 1.自行开具增值税专用发票                   | 0      | 0.00              | 0.00                   |                   | 0.00                   |                   |                                                                                                    |
| 2.税务机关代开增值税专用发票                 | 0      | 0.00              | 0.00                   |                   | 0.00                   |                   |                                                                                                    |
| 3.自行开具增值税普通发票                   | 117    | 0.00              | 19,254.36              |                   | 0.00                   | 0.00              | 0.00                                                                                                    |
| 4.税务机关代开增值税普通发票                 | 0      | 0.00              | 0.00                   |                   | 0.00                   | 0.00              | 0.00                                                                                                    |
| 5.未开票收入(请自行填写)                  | 0      | 0.00              | 0.00                   |                   | 0.00                   | 0.00              | 0.00                                                                                                    |
| 6.合计                            | 117    | 0.00              | 19,254.36              |                   | 0.00                   | 0.00              | 0.00                                                                                                    |
| 非税控器具开具发票: <mark>(请自行填</mark> 写 | (至申报表) |                   |                        |                   |                        |                   |                                                                                                    |
| 项目                              | 份数     |                   |                        | 2                 | 税销售额                   |                   |                                                                                                    |
| 1.网络发票                          | 0      |                   |                        |                   |                        |                   | 0.00                                                                                                    |

6、点击"导入申报表",确认发票信息是否准确无误,若 有误(发票数据传输可能会延迟),可直接在发票采集界面 进行修改,再导入申报表。(其中电子网络发票数据因没有 税收分类编码,需要纳税人根据发票数据自行计算后填入申 报表相应栏次。)

|                                |       |                   |                        |                   | 获                      | 取发票数据             | 导入申报表                  |
|--------------------------------|-------|-------------------|------------------------|-------------------|------------------------|-------------------|------------------------|
|                                |       |                   |                        |                   |                        |                   | The second second      |
|                                |       |                   |                        |                   |                        |                   | 差额征税: 🦳 是 👩 否          |
|                                |       |                   |                        |                   |                        |                   |                        |
| 税控器具开具发票:                      |       | 3                 | %征收率                   | 5                 | %征收率                   | 0征收率(             | 免税、出口免税)               |
| 项目                             | 份数    | 1.货物及劳务不<br>含税销售额 | 2.服务不动产和无形资<br>产不含税销售额 | 3.货物及劳务不<br>含税销售额 | 4.服务不动产和无形资<br>产不含税销售额 | 5.货物及劳务不<br>含税销售额 | 6.服务不动产和无形资<br>产不含税销售额 |
| 1.自行开具增值税专用发票                  | 0     | 0.00              | 0.00                   |                   | 0.00                   |                   |                        |
| 2.税务机关代开增值税专用发票                | 0     | 0.00              | 0.00                   |                   | 0.00                   |                   |                        |
| 3.自行开具增值税普通发票                  | 117   | 0.00              | 19,254.36              |                   | 0.00                   | 0.00              | 0.00                   |
| 4.税务机关代开增值税普通发票                | 0     | 0.00              | 0.00                   |                   | 0.00                   | 0.00              | 0.00                   |
| 5.未开票收入(请自行填写)                 | 0     | 0.00              | 0.00                   |                   | 0.00                   | 0.00              | 0.00                   |
| 6.合计                           | 117   | 0.00              | 19,254.36              |                   | 0.00                   | 0.00              | 0.00                   |
| 非税控器具开具发票: <mark>(请自行填写</mark> | 至申报表) |                   |                        |                   |                        |                   |                        |
| 项目                             | 份数    |                   |                        | 含                 | 税销售额                   |                   |                        |
| 1.网络发票                         | 0     |                   |                        |                   |                        |                   | 0.00                   |

此时有一个提示: "尊敬的纳税人,您好!发票汇总相 关数据仅供填写申报表时参考使用,请您认真核对各类发票 份数、金额等信息是否准确,您可以点击"发票数据汇总" 按钮查看或修改数据,也可以在申报表填报页面直接修改。 其中无法自动带入报表的发票数据,请根据实际情况填入申 报表相应栏次,申报数据最终以《增值税纳税申报表》为准, 点击确认后跳转至增值税申报表界面。"

提示

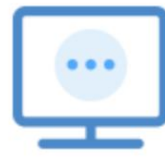

尊敬的纳税人,您好!发票汇总相关数据仅供填写 申报表时参考使用,请您认真核对各类发票份数、金额等 信息是否准确,您可以点击"发票数据汇总表"按钮查看 或修改数据,也可以在申报表填报页面直接修改。其中无 法自动带入报表的发票数据,请根据实际情况填入申报表 相应栏次,申报数据最终以《增值税纳税申报表》为准, 点击确认后跳转至增值税申报表界面。

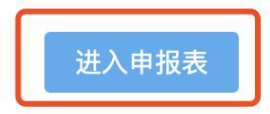

7、纳税人可像以前进行增值税申报一样直接在申报表修改数据,同时校验数据是否有异常,数据异常时,触发相应的校验规则,可按提示进行相关数据调整。

|              |                                               |            | 发票数据汇总 | 急 暂存           | 保存申报                        | 开发者重置                     |
|--------------|-----------------------------------------------|------------|--------|----------------|-----------------------------|---------------------------|
|              |                                               |            |        |                | BI ALL                      | x+12.70 (7)=m77           |
|              |                                               |            |        |                | 本期销售额未达起征点                  | 请将本期应征增值税                 |
| 本期销售不动产的销售额: |                                               |            | _      |                | 销售额(不包括开具或                  | 代开专用发票销售额)                |
|              | 1944 C. 1945                                  |            | 本      | 期数             | 对应填写在第10栏或114<br>收政策的纳税人填写差 | 兰中;适用增值税差额征<br>额后的销售额 姜额部 |
|              | 项目                                            | 栏次         | 货物及劳务  | 服务、不动产和升<br>资产 | 分填写在附列资料对应                  | 栏次中。                      |
|              | <ul><li>(一) 应征增值税不含税销售额(3%征<br/>收率)</li></ul> | 1          | 0.00   | 0.0            | 0.00                        | 0.00                      |
|              | 税务机关代开的增值税专用发票不含税销<br>售额                      | 2          | 0.00   | 0.0            | 0.00                        | 0.00                      |
|              | 税控器具开具的普通发票不含税销售额                             | 3          | 0.00   | 0.0            | 0.00                        | 0.00                      |
|              | (二)应征增值税不含税销售额(5%征<br>收率)                     | 4          |        | 7,788.00       |                             | 7,788.00                  |
|              | 税务机关代开的增值税专用发票不含税销<br>售额                      | 5          |        | 0.00           |                             | 0.00                      |
|              | 税控器具开具的普通发票不含税销售额                             | 6          |        | 0.00           | 0                           | 0.00                      |
| 一、计税依据       | (三)销售使用过的固定资产不含税销售<br>额                       | 7(7≥8)     | 0.00   | :              | 0.00                        |                           |
|              | 其中:税控器具开具的普通发票不含税销<br>售额                      | 8          | 0.00   |                | 0.00                        |                           |
|              | (四)免税销售额                                      | 9=10+11+12 | 0.00   | 19,254.30      | 0.00                        | 19,254.36                 |
|              | 其中: 小微企业免税销售额                                 | 10         | 0.00   | 19,254.30      | § 0.00                      | 19,254.36                 |
|              | 未达起征点销售额                                      | 11         | 0.00   | 0.00           | 0.00                        | 0.00                      |
|              | 其他免税销售额                                       | 12         | 0.00   | 0.0            | 0.00                        | 0.00                      |
|              | (五)出口免税销售额                                    | 13(13≥14)  | 0.00   | 0.0            | 0.00                        | 0.00                      |
|              | 其中:税控器具开具的普通发票销售额                             | 14         | 0.00   | 0.0            | 0.00                        | 0.00                      |
|              | 核定销售额                                         | 15         | 0.00   | 0.0            | 0.00                        | 0.00                      |
|              | 本期应纳税额                                        | 16         | 0.00   | 389.40         | 0.00                        | 389.40                    |
|              | 核定应纳税额                                        | 17         | 0.00   | 0.0            | 0.00                        | 0.00                      |

8、点击【暂存】可暂时保存申报表数据,不对数据项表单进行校验,仅提示纳税人哪些数据项有误,但仍可暂存申报表数据。

|                                                       |                        |           | 发票数据汇总 | 暂存          | 保存申报  | 开发者重置                      |
|-------------------------------------------------------|------------------------|-----------|--------|-------------|-------|----------------------------|
| x 扣 当 佳 不 动 产 的 当 6 6 6 6 6 6 6 6 6 6 6 6 6 6 6 6 6 6 |                        |           |        | 0.00        | H ML  | <del>來十四、76(75至第37</del> 7 |
|                                                       |                        |           | *1     | UE W4       | 本在    | 昆计                         |
|                                                       | 项目                     | 栏次        | 货物及劳务  | 服务、不动产和无形资产 | 货物及劳务 | 服务、不动产和无形<br>资产            |
|                                                       | (一) 应征增值税不含税销售额(3%征    | E 1       | 0.00   | 0.00        | 0.00  | 0.0                        |
|                                                       | 暂存成功!(但表格校验没通过,请检      | 查) ×      | 0.00   | 0.00        | 0.00  | 0.00                       |
|                                                       |                        |           | 0.00   | 0.00        | 0.00  | 0.0                        |
|                                                       | 本期销售额未达起征点,请将          | 本期应征增     |        | 7,788.00    |       | 7,788.0                    |
|                                                       | 销售额)对应填写在第10栏或         | 71栏中;适    |        | 0.00        |       | 0.0                        |
|                                                       | 用增值税差额征收政策的纳税          | 人填写差额     |        | 0.00        |       | 0.0                        |
| 一、计税依据                                                | 后的销售额,差额部分填写在<br>应栏次中。 | 附列资料对     | 0.00   |             | 0.00  |                            |
|                                                       |                        | 1         | 0.00   |             | 0.00  |                            |
|                                                       |                        | 确定        | 0.00   | 19,254.36   | 0.00  | 19,254.36                  |
|                                                       |                        |           | 0.00   | 19,254.36   | 0.00  | 19,254.36                  |
|                                                       | 未达起征点销售额               | 11        | 0.00   | 0.00        | 0.00  | 0.00                       |
|                                                       | 其他免税销售额                | 12        | 0.00   | 0.00        | 0.00  | 0.00                       |
|                                                       | (五) 出口免税销售额            | 13(13≥14) | 0.00   | 0.00        | 0.00  | 0.00                       |

点击【保存】按钮,即可保存申报表数据,但对数据项规则进行校验,校验通过则保存成功,校验未通过保存失败;

10、点击【申报】按钮,提交申报信息,当纳税人信息经过 增值税比对通过时,系统返回提交成功确认页面;若税款大 于零则提示是否继续申报附加税,点击确定后进入附加税申 报表。

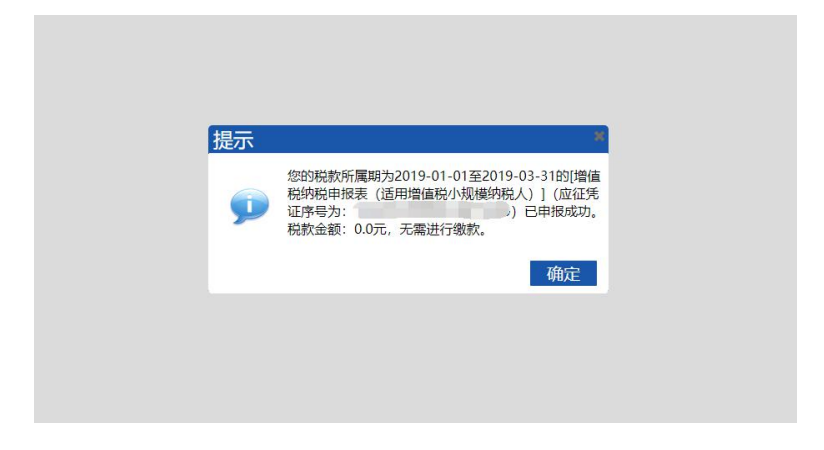

#### 二、移动端

1、打开"广东税务 APP",点击登录,并选择要进行增值税 小规模申报的纳税人,点击"企业进入"

| ■■ 中国移动 4G 下午4:49 | @ 🕈 🥘 39% 🔳 ·  | ••• 中国移动 4G                           | 下午4:50                   | @ 🔊 🎱 39% 🔳 |
|-------------------|----------------|---------------------------------------|--------------------------|-------------|
|                   | $\bigcirc$     | <                                     | 选择身份                     | 纳税人<br>授权申请 |
| 点击登录/注册           |                | 个人办税                                  |                          |             |
| 登录办理更多业务          |                |                                       |                          |             |
|                   | >              |                                       | 个人进入                     |             |
| -ऍ- 帮助            | >              | ı 企业办税                                |                          |             |
| (主) 关于            | >              | Q 输入企业名称                              | 你进行查询                    |             |
|                   |                | 财务负责人                                 | ]                        | <<向左滑动可解除绑定 |
|                   |                | 财务负责人                                 | a dan e                  | <<向左滑动可解除绑定 |
|                   |                | .■■ ■ ■ ■ ■                           | Ч <u>п</u> ±1°± <b>ч</b> | <<向左滑动可解除绑定 |
|                   |                | 财务负责人                                 |                          | ✓ 当前企业      |
|                   |                | · · · · · · · · · · · · · · · · · · · | -                        | <<向左滑动可解除绑定 |
| ☆ (¥)<br>首页 办税 服务 | <b>2</b><br>我的 |                                       | 企业进入                     |             |

2、选择"办税"——"申报缴税"——"增值税小规模申报",阅读提示,并点击确定。

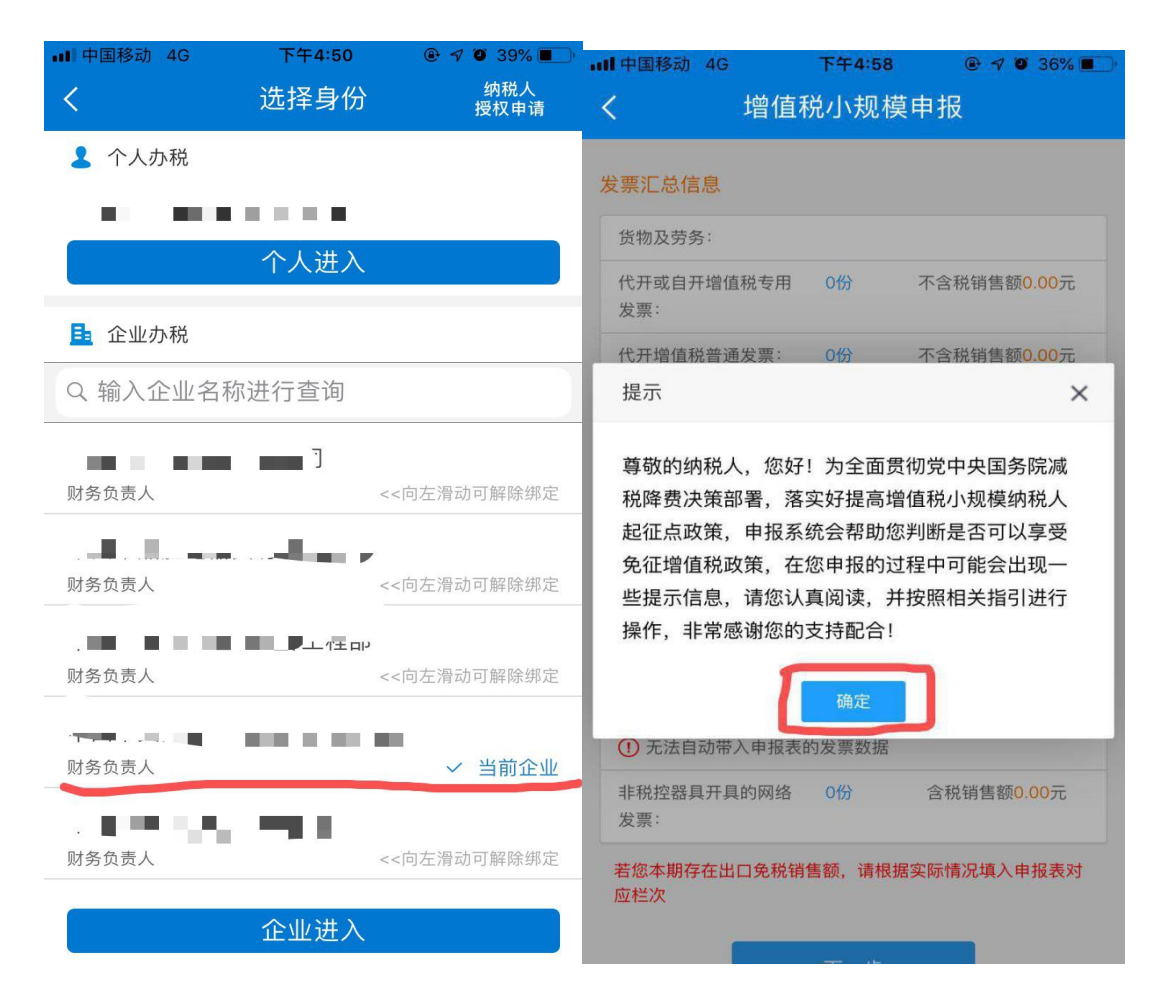

3、移动端直接进入了发票汇总信息界面,展示纳税人当期 开具的发票数据。纳税人需要确认发票信息是否准确无误。 移动端可直接在导入发票数据后的申报表界面进行数据的 修改。

| ш | 中国移动 4G                        | 下午5:00 |                                   | 배 中国移动 🗢                            | 下午5:14          | 🕑 🔊 🛈 31% 🔳 '           |  |  |  |
|---|--------------------------------|--------|-----------------------------------|-------------------------------------|-----------------|-------------------------|--|--|--|
| • | く増値和                           | 兑小规模   | 陣报                                | く増値                                 | 税小规模            | 申报                      |  |  |  |
| 2 | 发票汇总信息                         |        |                                   | 发票汇总信息                              |                 |                         |  |  |  |
|   | 货物及劳务:                         |        |                                   | 货物及劳务:                              |                 |                         |  |  |  |
|   | 代开或自开增值税专用<br>发票:              | 0份     | 不含税销售额0.00元                       | 代开或自开增值税专用<br>发票:                   | 0份              | 不含税销售额0.00元             |  |  |  |
|   | 代开增值税普通发票:                     | 0份     | 不含税销售额0.00元                       | 代开增值税普通发票:                          | 0份              | 不含税销售额0.00元             |  |  |  |
|   | 税控器具开具的其他发<br>票:               | 0份     | 不含税销售额0.00元                       | 税控器具开具的其他发                          | 0份<br>·! 发票汇总   | 不含税销售额0.00元<br>相关数据仅供填写 |  |  |  |
|   | 服务、不动产和无形资产                    | :      |                                   | 申报表时参考使用,                           | 请您认真核           | 对各类发票份数、                |  |  |  |
|   | 代开或自开增值税专用<br>发票:              | 0份     | 不含税销售额0.00元                       | 玉额寺信息是否准确<br>"按钮查看数据,其呼<br>请根据实际情况值 | 」,              | 击 友票数据汇总表<br>带入报表的发票数据  |  |  |  |
|   | 代开增值税普通发票:                     | 0份     | 不含税销售额0.00元                       | 最终以《增值税纳税                           | 申报表》为           | 准,点击确认后跳                |  |  |  |
|   | 税控器具开具的其他发<br>票:               | 117份   | 不含税销售额 <mark>19254.36</mark><br>元 | 转至增值税申报表界                           | ·面。             |                         |  |  |  |
|   | <ol> <li>无法自动带入申报表的</li> </ol> | 的发票数据  |                                   |                                     | 确定              |                         |  |  |  |
|   | 非税控器具开具的网络<br>发票:              | 0份     | 含税销售额0.00元                        | 非税控器具开具的网络<br>发票:                   | 0份              | 含税销售额0.00元              |  |  |  |
|   | 若您本期存在出口免税销<br>应栏次             | 售额,请根据 | 居实际情况填入申报表对                       | 若您本期存在出口免税销<br>应栏次                  | <b>í售额,请根</b> 据 | <b>张实际情况填入申报表对</b>      |  |  |  |
|   |                                | 下一步    |                                   |                                     | 下一步             |                         |  |  |  |

4、如本期有差额征税,可直接进行填写,若无,可直接点击下一步。

| Ⅲ 中国移动 夺                                   | 下午5:16                       |          | ull中国移动 🗢 | Т                                                                                                    | 午5:18                                     |    |
|--------------------------------------------|------------------------------|----------|-----------|----------------------------------------------------------------------------------------------------|-------------------------------------------|----|
| <                                          | 增值税小规模申报                     | Z        | <         | 增值税/                                                                                                    | 小规模申                                      | 羽  |
| 1-2-                                       | 3-4-5                        | 6        | 全部含税收入:   | 0.00                                                                                                    | 元                                         |    |
| 增值税 服务<br>纳税由报表不动产和                        |                              |          | 本期扣除额:    | 0                                                                                                    | 元                                         |    |
| 附列资料 无形资产 申报明细表扣除项目清单                      |                              | 含税销售额:   | 0         | 元                                                                                                    |                                           |    |
| ▲ 基41信息 (4FA                               | XET                          |          | 不含税销售额:   | 0                                                                                                    | 元                                         |    |
| <ul> <li>税款所属期起</li> <li>纳税人识别号</li> </ul> | 립止:2019-01-01 至 2019-0<br>号: | 93–31    | ¥ 应税服务(5% | 。征收率)扣除                                                                                                    | 余额计算 (本                                   | 期数 |
| G 纳税人名称:                                   |                              | 82 C     | 期初余额: 0   | .00                                                                                                    | 元                                         |    |
| 如果您本期有差额扣<br>点"下一步"                        | <b>]除的额情况发生,请填写该附列资</b>      | 料,若没有请直接 | 本期发生额:    | 0.00                                                                                                    | 元                                         |    |
| ¥ 应税服务 (3%                                 | 6征收率)扣除额计算 本期题               |          | 本期扣除额:    | 0.00                                                                                                    | 元                                         |    |
| 期初余额: 0                                    | 0.00 元                       |          | 期末余额: 0   |                                                                                                    | 元                                         |    |
| 本期发生额:                                     | 0.00 元                       |          | ¥ 应税服务(5% | o征收率)销售                                                                                                    | 售额计算 👍                                    | 期数 |
| 本期扣除额:                                     | 0.00 元                       |          | 全部含税收入:   | 0.00                                                                                                    | 元                                         |    |
| 期末余额: 0                                    | <b>)</b> 元                   |          | 本期扣除额:    | 0                                                                                                    | 元                                         |    |
| ¥ 应税服条 (3%                                 |                              |          | 含税销售额:    | 0                                                                                                    | 元                                         |    |
|                                            |                              |          | 不含税销售额:   | 0                                                                                                    | 元                                         |    |
| 全部含税收入:                                    | 0.00 元                       |          |           |                                                                                                    |                                           |    |
| 本期扣除额:                                     | 0 元                          |          |           | т                                                                                                    | 5#E                                       |    |
| 含税销售额:                                     | <b>0</b> 元                   |          |           |                                                                                                    | Le la la la la la la la la la la la la la |    |
|                                            |                              |          | _         | and the second second se |                                           |    |

 5、进入增值税主表,纳税人可随时点开"发票汇总信息" 复看采集的发票数据。

| ull 中国移动 🗢    | 下午5:19         | • 7 • | 30%   |
|---------------|----------------|-------|-------|
| く増生           | 直税小规模          | 申报    |       |
|               |                |       |       |
|               |                |       |       |
| 增值税 服务 增价     |                |       |       |
| 附列资料 无形资产 申报  |                |       |       |
| ¥ 应税服务 本期数    |                | ■ 发   | 票汇总信息 |
| 需手工填写到相应栏次的   | 的发票金额: 0       | _     | _     |
| 本期销售不动产销售额    | 页 0.00         | 元     |       |
| 应征增值税不含税销售    | 售额(3%征收率)      | 0     | 元     |
| 税务机关代开的增值和    | 说专用发票不含税       | 销售额 0 |       |
| 元             |                |       |       |
| 税控器具开具的普通》    | <b></b>        | 0.00  | 元     |
| 应征增值税不含税销售    | 書额(5%征收率)      | 0     | 元     |
| 税务机关代开的增值和    | 说专用发票不含税       | 销售额 0 |       |
| 元             |                |       |       |
| 税控器具开具的普通》    | <b></b>        | 0.00  | 元     |
| 销售使用过的应税固定    | 定资产不含税销售       | 额 — — |       |
| 其中:税控器具开具的    | り普通发票不含税       | 销售额   |       |
| 免税销售额 19254.3 | 6 元            |       |       |
| 其中:小微企业免税银    | 肖售额 19254.36   | 元     |       |
| 其中:未达起征点销售    | <b>善额 0.00</b> | 元     |       |

6、纳税人可像以前进行增值税申报一样直接在申报表修改数据,同时校验数据是否有异常,数据异常时,触发相应的校验规则,可按提示进行相关数据调整。

| 내 中国移动 🗢 下午5:28 @ প 🖲 28% 💽                                                                                                    |
|----------------------------------------------------------------------------------------------------|
| く 增值税小规模申报                                                                                                    |
| 其中:税控器具开具的普通发票不含税销售额 ——                                                                                                    |
| <b>免税销售额 19254.36</b> 元                                                                                                    |
| <b>其中:小微企业免税销售额 19254.36</b> 元                                                                                                    |
| 其中:未达起征点销售额 0.00 元                                                                                                    |
| <b>其中:其他免税销售额 0.00</b> 元                                                                                                    |
| 提示                                                                                                    |
| 您本期销售额未达起征点,请将本期应征增值税销<br>售额(不包括开具或代开专用发票销售额)对应填<br>写在第10栏"小微企业免税销售额"中;适用增值税<br>差额征收政策的纳税人填写差额后的销售额,差额<br>部分填写在附列资料对应栏次中。<br><u>确定</u> |
| 本期预缴税额 0 元                                                                                                    |
| 本期应补(退)税额: 389.4 元                                                                                                    |
| 上一步下一步                                                                                                    |

7、申报确认提交界面,确认后提交申报,申报成功后会提示申报附加税。

| nil中国移动 4G                                              | l I                      | 下午5:33                                      | @ 🔊 🖉 25% 💽 ·      | ·III中国移动 4G                             | 下午5:33                                               | • 🕫 🤨 25% 💽                           |
|---------------------------------------------------------|--------------------------|---------------------------------------------|--------------------|-----------------------------------------|------------------------------------------------------|---------------------------------------|
| <                                                       | 增值税                      | 小规模申报                                       | ł                  | <                                       | 增值税小规模申扣                                             | R                                     |
| 1 - 2<br>增值税 服务<br>纳税申报表不动产和<br>附列资料 无形资产               | 3<br>增值税<br>减免税<br>申报明细表 | <b>45</b><br>服务不动产 申报<br>和无形资产 确认<br>扣除项目清单 | - <b>6</b><br>1873 | 1 2<br>增值税 服务<br>纳税申报表不动产和<br>附列资料 无形资产 | 3 4 5<br>增值税 服务不动产 申报<br>减免税 和无形资产 确认<br>申报明细表扣除项目清单 | ————————————————————————————————————— |
| 申报税额为:900,请确认是否进行申报?                                    |                          |                                             |                    | 纳税人识别号: 🗨 🔳 🔳                           |                                                      |                                       |
| 是否确认提交?                                                 |                          |                                             |                    | 申报时间:2019年                              |                                                      |                                       |
| https://test.etax-gd.gov.cn<br>申报税额为:900,请确认是否进行<br>申报? |                          |                                             |                    | 提示 × ※ 您本期增值税已申报成功,如果您存在对应的附加           |                                                      |                                       |
|                                                         | 取消                       | ¢                                           | F                  | 税,请在申抵                                  | 段期限内完成申报!<br>知道了                                     |                                       |
|                                                         |                          |                                             |                    |                                         | 我要缴款 我要分享                                            |                                       |
|                                                         |                          |                                             |                    |                                         |                                                      |                                       |
|                                                         |                          |                                             |                    |                                         |                                                      |                                       |